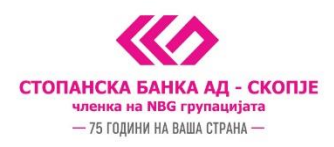

## Упатство за инсталација на дигитален сертификат на УСБ токен

Почитувани клиенти, ви благодариме што го избравте e-banking сервисот за управување со вашите деловни финансии. Сервисот ви нуди можност да ги следите сметките и производите на вашето правно лице и да реализирате разновидни плаќања и трансфери од денарски и девизни сметки. Деталите за предностите и можностите кои ги нуди e-banking сервисот од Стопанска банка, за терминските планови и тарифите се достапни на веб страницата на Банката.

Сертификатот кој ви е доделен на USB токенот е наменет за реализирање на плаќања и други трансфери од вашите сметки. За негово успешно користење на компјутер потребно е да инсталирате програм кој ќе овозможи работа со сертификатот од USB токенот.

Доколку користите дигитален сертификат на ePass 2003 следете ги чекорите за инсталација опишани тука.

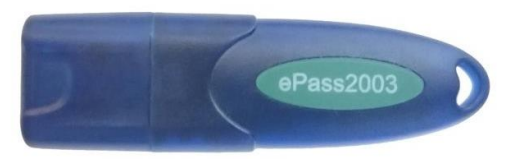

Доколку користите дигитален сертификат на eToken, следете ги чекорите за инсталација опишани тука.

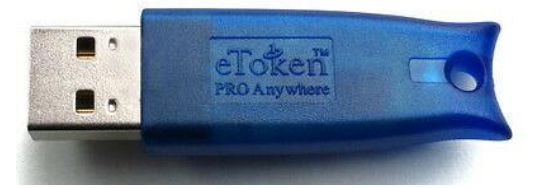

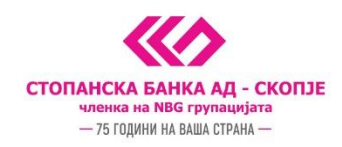

## Инсталација на дигитален сертификат на ePass 2003

Визардот започнува со избор на јазикот на кој ќе се спроведе процесот на инсталација. Изберете го посакуваниот јазик и притиснете **НАПРЕД**.

| 🕞 SB Xml Digital Signature инсталација                    | ×              |
|-----------------------------------------------------------|----------------|
| Изберете јазик                                            |                |
| Изберете го јазикот на кој сакате да продолжи инсталација | эта.           |
| Изберете јазик:                                           |                |
| English (United States)                                   |                |
| Македонски                                                |                |
|                                                           |                |
|                                                           |                |
|                                                           |                |
|                                                           |                |
|                                                           |                |
|                                                           |                |
|                                                           |                |
| н                                                         | апред > Откажи |

Процесот започнува со инсталација на една од првата компонента - SB Xml Digital Signature како на приказот подолу. На екранот се појавуваат информации за потребната инсталација и што се следните чекори во процесот. Ве молиме прочитајте ги сите информации пред да пристапите кон инсталација.

| 뤻 SB Xml Digital Signature инсталација                                                                                                    |   |
|----------------------------------------------------------------------------------------------------|---|
| Информации за програмата                                                                                                    |   |
| Ве молиме внимателно прочитајте ги информациите за SB Xml Digital<br>Signature.                                                                                                    |   |
| Важни информации за SB Xml Digital Signature.                                                                                                    |   |
| E-banking сервис                                                                                                    |   |
| на Стопанска банка АД - Скопје                                                                                                    |   |
| Ви благодариме што го избравте e-banking сервисот за управување со вашите<br>деловни финансии! E-banking сервисот на Стопанска банка АД - Скопје постои<br>од 2004 година и Банката постојано го унапредува во согласност со вашите<br>потреби. |   |
| За успешно користење на e-banking сервисот за плаќања од сметките на<br>правни лица потребно е да се изврши инсталација и подесувања. Овој "визард"<br>ќе ве води низ инсталацијата на потребните компоненти и ќе ги изврши сите                |   |
| הבסוגסקחה הסקבניסמומסוס זמ ערובשהם במסווס נס ביטמווגווון נבטמונטו אם כם.                                                                                                    |   |
| < Назад Напред > Откажи                                                                                                    | 1 |

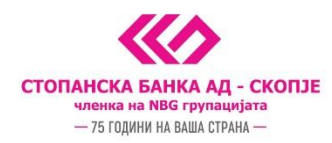

Потоа е потребно да одберете кој тип на SB Xml Digital Signature инсталација сакате да ја извршите. Доколку сакате да вршите потпишување на сите Windows пребарувачи, вклучително и Internet Explorer, одберете ја опцијата *Целосна инсталација*; доколку сакате плаќањата да ги вршите на некој од поголемите пребарувачи од типот на Chrome, Opera, Mozilla, Edge или слично, тогаш одберете ја опцијата *За сите прелистувачи*; во случај, пак, да сакате да вршите плаќања исклучиво преку Internet Explorer пребарувачот, инсталацијата извршете ја користејќи ја опцијата *За Internet Explorer*.

| B SB Xml Digital Signature инсталација<br>Тип на инсталација<br>Одберете тип на инсталација на програмот.                                | ×                                                                                                    |
|----------------------------------------------------------------------------------------------------|----------------------------------------------------------------------------------------------------|
| За сите прелистувачи / For all major browsers<br>За Internet Explorer / For Internet Explorer<br>Целосна инсталација / Full installation | Опис<br>Инсталација на компонента за<br>потпишување преку понови<br>Windows пребарувачи - Chrome,<br>Opera, Edge и други. //<br>Installation of components for<br>payments via many major Windows<br>browsers - Chrome, Opera, Edge<br>etc. |
| < Наза                                                                                                    | ад Напред > Откажи                                                                                                    |

На следниот екран се појавува информација дека се́ е подготвено за следниот чекор и ве повикува да продолжите со процесот на инсталација.

| 🔀 SB Xml Digital Signature инсталација                                                                                                    | × |
|----------------------------------------------------------------------------------------------------|---|
| Визардот е подготвен за инсталација                                                                                                    |   |
| Визардот е подготвен за инсталација на SB Xml Digital Signature.                                                                                                    |   |
| Се е подготвено да се инсталира SB Xml Digital Signature.<br>Притиснете на копчето НАПРЕД за да започне инсталацијата или копчето НАЗАД за<br>да се вратите на претходниот екран и да ја прекинете инсталацијата. |   |
| < Назад Напред > Откажи                                                                                                    |   |

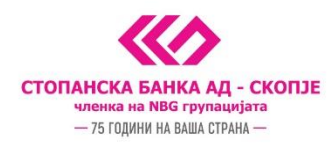

Со согласување и притискање на опцијата Напред започнува инсталацијата и се појавува следниот екран со кој се комплетира инсталацијата на SB XML Signature компонентата.

| 🔀 SB Xml Digital Signature инсталација                                                                                 | $\times$ |
|----------------------------------------------------------------------------------------------------|----------|
| Инсталацијата заврши                                                                                                   |          |
| Инсталацијата на SB Xml Digital Signature е успешно завршена.                                                          |          |
| Инсталацијата на SB Xml Digital Signature е успешно завршена.<br>Кликнете на копчето КРАЈ за да го затворите визардот. |          |
| Крај                                                                                                    |          |

Паралелно се појавува и информацијата дека е потребно е да ги инсталирате соодветните драјвери. Доколку сте согласни да се инсталира потребниот драјвер на вашиот компјутер, изберете *Yes* на следниот екран.

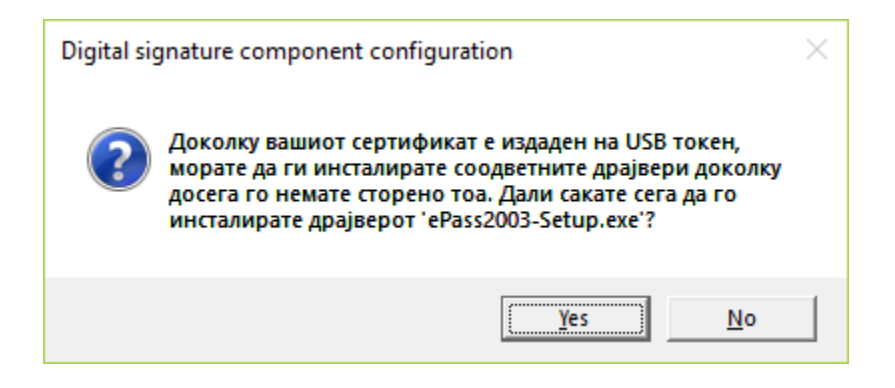

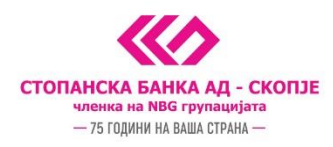

Со прифаќање на инсталацискиот процес, нова порака се појавува на екранот каде се одбира јазикот на кој ќе се спроведе инсталацијата на ePass 2003 апликацијата. Одберете го Вашиот префериран јазик и притиснете *OK*.

| Please Sele | ect Language           | $\times$ |
|-------------|------------------------|----------|
| 1           | Please Select Language |          |
|             | English                | $\sim$   |
|             | OK CANCEL              |          |

На следниот екран, потребно е да му дозволите на визардот да го инсталира ePass 2003 програмот. Со избор на Next на следниот прозорец, инсталацијата започнува.

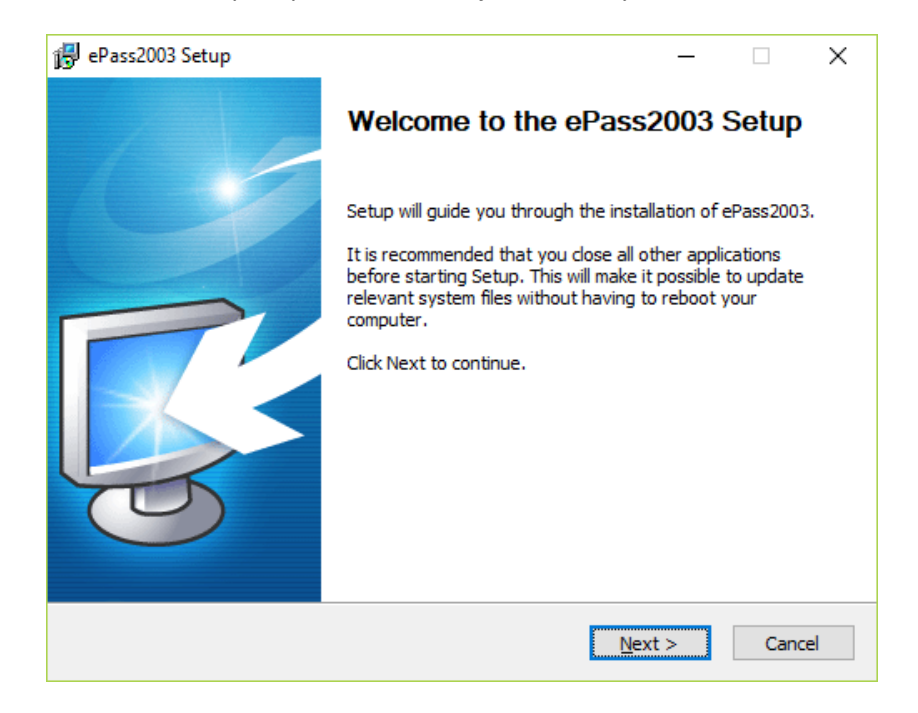

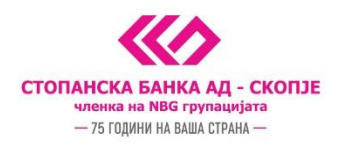

Се појавува следниот прозорец на кој исто така се одбира *Next*:

| 侵 ePass2003 Setup                                                                                                    | _          |               | ×   |
|----------------------------------------------------------------------------------------------------|------------|---------------|-----|
| Choose Install Location<br>Choose the folder in which to install ePass2003.                                                       |            | Į             | 3   |
| Setup will install ePass2003 in the following folder. To install in a diffe<br>and select another folder. Click Next to continue. | rent folde | er, click Bro | wse |
| Destination Folder<br>C:\Program Files (x86)\EnterSafe\ePass2003                                                                  | Bro        | owse          | ]   |
| Space required: 5.2MB<br>Space available: 282.0GB                                                                                 |            |               |     |
| Windows Installer                                                                                                    | ext >      | Can           | cel |

Со избор на опцијата *Install* на следниот прозорец започнува процесот на инсталација на Вашиот сертификат.

| 🕞 ePass2003 Setup                               |              | - 🗆 X    |
|-------------------------------------------------|--------------|----------|
| Options<br>Choose CSP option                    |              |          |
| Select CSP Type<br>Private CSP<br>MicroSoft CSP |              |          |
| Windows Installer                               | < Back Insta | I Cancel |

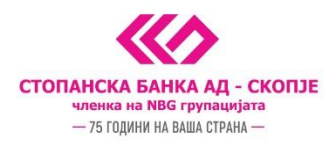

Со кликање на опцијата *Finish* инсталацијата на драјверот е завршена.

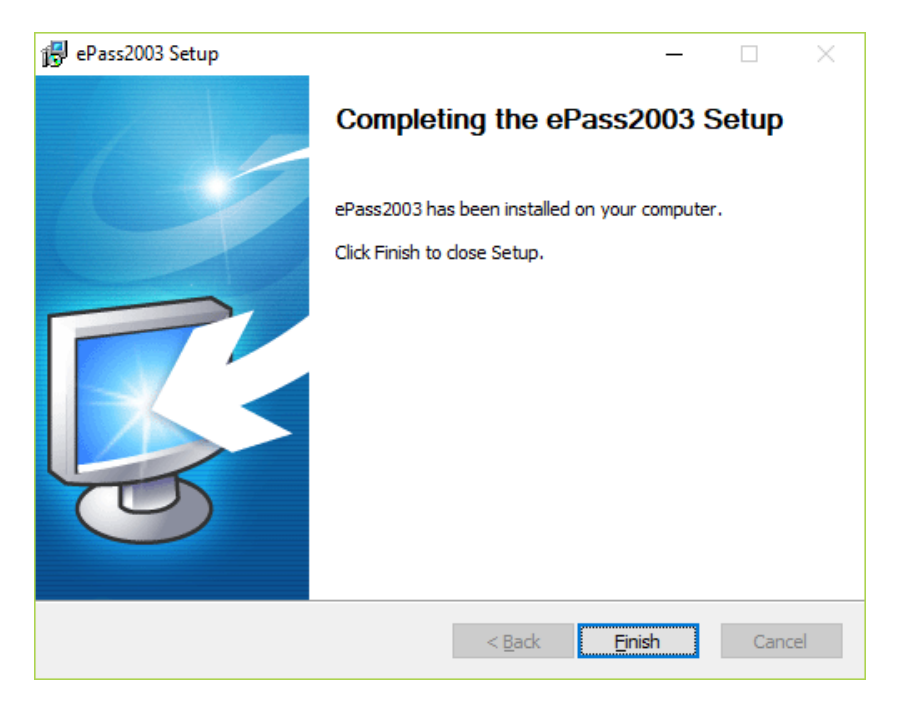

На последниот екран "визардот" ве информира дека инсталацијата е целосно извршена. Одберете ОК и веќе можете да пристапите кон најава на e-banking сервисот на СБ.

| Digital si | gnature component. Configuration completed.                                                                                                    | × |
|------------|----------------------------------------------------------------------------------------------------|---|
| i          | Ви благодариме за инсталацијата. Направени се и<br>подесувањата на Вашиот компјутер кои се неопходни за<br>користење на инсталираниот сертификат. За да се уверите<br>дека инсталацијата е успешна Ве молиме затворете ги сите<br>прозорци на прелистувачот и најавете се на сервисот за<br>електронско банкарство преку иконата која е поставена<br>на Вашиот desktop. |   |
|            | ОК                                                                                                    |   |

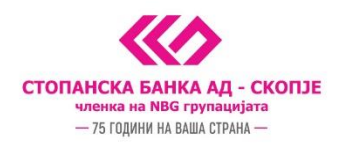

## Инсталација на дигитален сертификат на eToken

Визардот започнува со избор на јазикот на кој ќе се спроведе процесот на инсталација. Изберете го посакуваниот јазик и притиснете **НАПРЕД**.

| 🚱 SB Xml Digital Signature инсталација                       | × |
|--------------------------------------------------------------|---|
| Изберете јазик                                               |   |
| Изберете го јазикот на кој сакате да продолжи инсталацијата. |   |
|                                                              |   |
| Изберете јазик:                                              |   |
| English (United States)                                      |   |
| Македонски                                                   |   |
|                                                              |   |
|                                                              |   |
|                                                              |   |
|                                                              |   |
|                                                              |   |
|                                                              |   |
|                                                              |   |
| Напред > Откаж                                               | и |

Процесот започнува со инсталација на една од првата компонента - SB Xml Digital Signature како на приказот подолу. На екранот се појавуваат информации за потребната инсталација и што се следните чекори во процесот. Ве молиме прочитајте ги сите информации пред да пристапите кон инсталација.

| P 30 XIIII Digital Sigila                                                                                                    | ture инсталација                                                                                                    | > |
|----------------------------------------------------------------------------------------------------|----------------------------------------------------------------------------------------------------|---|
| Информации за                                                                                                    | апрограмата                                                                                                    |   |
| Ве молиме внимате<br>Signature.                                                                                                    | елно прочитајте ги информациите за SB Xml Digital                                                                                                    |   |
| Важни информации за                                                                                                    | SB Xml Digital Signature.                                                                                                    |   |
| E-banking ceps                                                                                                    | вис                                                                                                    | ^ |
| на Стопанска б                                                                                                    | банка АД - Скопје                                                                                                    |   |
| Ви благодариме што<br>деловни финансии! E-I<br>од 2004 година и Банк<br>потреби.                                                                                                    | го избравте e-banking сервисот за управување со вашите<br>banking сервисот на Стопанска банка АД - Скопје постои<br>ката постојано го унапредува во согласност со вашите |   |
| За успешно користење на e-banking сервисот за плаќања од сметките на<br>правни лица потребно е да се изврши инсталација и подесувања. Овој "визард"<br>ќе ве води низ инсталацијата на потребните компоненти и ќе ги изврши сите<br>неопходни подесувањата за успешна работа со e-banking сервисот на СБ. |                                                                                                    |   |

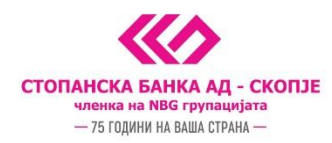

Потоа е потребно да одберете кој тип на SB Xml Digital Signature инсталација сакате да ја извршите. Доколку сакате да вршите потпишување на сите Windows пребарувачи, вклучително и Internet Explorer, одберете ја опцијата *Целосна инсталација*; доколку сакате плаќањата да ги вршите на некој од поголемите пребарувачи од типот на Chrome, Opera, Mozilla, Edge или слично, тогаш одберете ја опцијата *За сите прелистувачи*; во случај, пак, да сакате да вршите плаќања исклучиво преку Internet Explorer пребарувачот, инсталацијата извршете ја користејќи ја опцијата *За Internet Explorer*.

| B SB Xml Digital Signature инсталација<br>Тип на инсталација<br>Одберете тип на инсталација на програмот.                                | ×                                                                                                    |
|----------------------------------------------------------------------------------------------------|----------------------------------------------------------------------------------------------------|
| За сите прелистувачи / For all major browsers<br>За Internet Explorer / For Internet Explorer<br>Целосна инсталација / Full installation | Опис<br>Инсталација на компонента за<br>потпишување преку понови<br>Windows пребарувачи - Chrome,<br>Opera, Edge и други. //<br>Installation of components for<br>payments via many major Windows<br>browsers - Chrome, Opera, Edge<br>etc. |
| < Наза                                                                                                    | ад Напред > Откажи                                                                                                    |

На следниот екран се појавува информација дека се́ е подготвено за следниот чекор и ве повикува да продолжите со процесот на инсталација.

| 🔀 SB Xml Digital Signature инсталација                                                                                                    | × |
|----------------------------------------------------------------------------------------------------|---|
| Визардот е подготвен за инсталација                                                                                                    |   |
| Визардот е подготвен за инсталација на SB Xml Digital Signature.                                                                                                    |   |
| Се е подготвено да се инсталира SB Xml Digital Signature.<br>Притиснете на копчето НАПРЕД за да започне инсталацијата или копчето НАЗАД за<br>да се вратите на претходниот екран и да ја прекинете инсталацијата. |   |
| < Назад Напред > Откажи                                                                                                    |   |

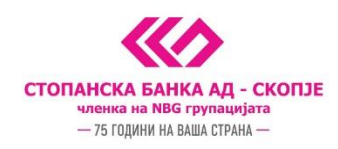

Со притискање на опцијата Напред започнува инсталацијата и се појавува следниот екран со кој се комплетира инсталацијата на SB XML Signature компонентата.

| 뤻 SB Xml Digital Signature инсталација                                                                                 |      | × |
|----------------------------------------------------------------------------------------------------|------|---|
| Инсталацијата заврши                                                                                                   |      |   |
| Инсталацијата на SB Xml Digital Signature е успешно завршена.                                                          |      |   |
| Инсталацијата на SB Xml Digital Signature е успешно завршена.<br>Кликнете на копчето КРАЈ за да го затворите визардот. |      |   |
|                                                                                                    | Крај |   |

Паралелно се појавува и информацијата дека е потребно е да ги инсталирате соодветните драјвери. Доколку сте согласни да се инсталира потребниот драјвер на вашиот компјутер, изберете Yes на следниот екран.

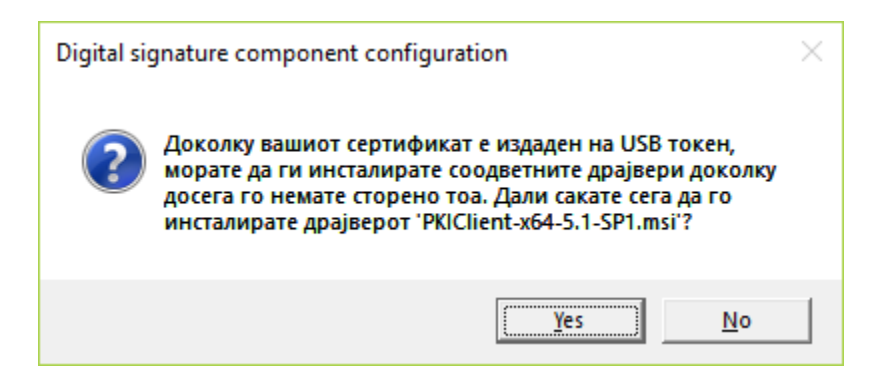

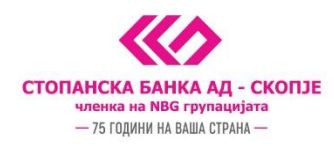

Откако ќе се согласите, се појавува нов екран на кој треба да изберете NEXT за да го инсталирате PKI Client програмот со кој ќе се чита USB токенот на кој се наоѓа вашиот сертификат. Изберете го јазикот за инсталација со повторно избирање NEXT на следниот екран.

| 🖟 eToken PKI Client 5.1 SP1 Se                                                 | tup — 🗆 🗙                                                                                       |  |  |
|--------------------------------------------------------------------------------|-------------------------------------------------------------------------------------------------|--|--|
|                                                                                | eToken YOUR KEY TO ESECURITY<br>Welcome to the eToken PKI<br>Client 5.1 SP1 Installation Wizard |  |  |
| PKIclient                                                                      | The Setup Wizard will install eToken PKI Client<br>5.1 SP1 on your computer.                    |  |  |
|                                                                                | <u>N</u> ext > Cancel                                                                           |  |  |
| 🛃 eToken PKI Client 5.1 SP1 Se                                                 | tup — 🗆 X                                                                                       |  |  |
| Ready to Install the Application<br>Select the language for eToken PKI Client. |                                                                                                 |  |  |
| Select eToken PKI Clier                                                        | t interface language:                                                                           |  |  |
| English                                                                        |                                                                                                 |  |  |
|                                                                                |                                                                                                 |  |  |
|                                                                                |                                                                                                 |  |  |
|                                                                                |                                                                                                 |  |  |
| Click Next to begin installation.                                              |                                                                                                 |  |  |
|                                                                                | < <u>B</u> ack <u>N</u> ext > Cancel                                                            |  |  |

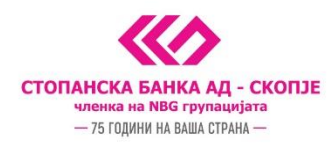

Потоа, потребно е да се согласите со правилата за користење на PKI Client програмот со избирање на опцијата "I accept the license agreement" и да изберете NEXT за да продолжите кон следниот чекор.

| 🛃 eToken PKI Client 5.1 SP1 Setup                                                                                                    | - 🗆 X                                                                                                    |
|----------------------------------------------------------------------------------------------------|----------------------------------------------------------------------------------------------------|
|                                                                                                    | End-User License Agreement<br>Please read the following license agreement carefully.                                                                                                    |
| ALADDIN KNOWL                                                                                                    | EDGE SYSTEMS LTD.                                                                                                    |
| eTOKEN ENTERPRISE E<br>IMPORTANT INFORMATIC<br>CAREFULLY BEFORE OPEN<br>THE CONTENTS THEREOF A<br>INSTALLING THE SOFTWAR<br>USE OF THE eTOKEN ENT<br>limitation, libraries, utilities, disk | END USER LICENSE AGREEMENT<br>ON - PLEASE READ THIS AGREEMENT<br>NING THE PACKAGE AND/OR USING<br>AND/OR BEFORE DOWNLOADING OR<br>E PROGRAM. ALL ORDERS FOR AND<br>ERPRISE PRODUCTS (including without<br>tettes, CD-ROM, eToken <sup>™</sup> keys and the<br>pattice) (hereinefter "Declaret") SUDDUED |
| accompanying technical docume                                                                                                    | ntation) (incremanter "Product") SOPPLIED *<br>pt the license agreement<br>ot accept the license agreement                                                                                                    |
|                                                                                                    | < <u>B</u> ack <u>N</u> ext> Cancel                                                                                                    |

Со избирање NEXT почнува инсталацијата.

| 🛃 eToken PKI Client 5.1 SP1 Setup            |                                                             | _                 |              | ×    |
|----------------------------------------------|-------------------------------------------------------------|-------------------|--------------|------|
|                                              | Destination Folder<br>Select a folder where the a<br>CURITY | pplication will b | oe installed | d.   |
| Setup will install the eToken PKI CI         | lient 5.1 SP1 files in the follov                           | ving folder.      |              |      |
| To install in a different folder, click      | Browse and navigate to the r                                | equired folder.   |              |      |
| You can choose not to install eTok<br>Setup. | ken PKI Client 5.1 SP1 by clic                              | king Cancel to    | exit the     |      |
| C:\Program Files\Aladdin\eToke               | en\                                                         | Bīow              | vse          |      |
|                                              |                                                             |                   |              |      |
|                                              | < <u>B</u> ack                                              | <u>N</u> ext >    | Cano         | el : |

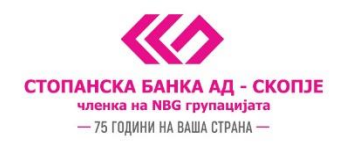

Со избирање на FINISH го завршувате инсталирањето.

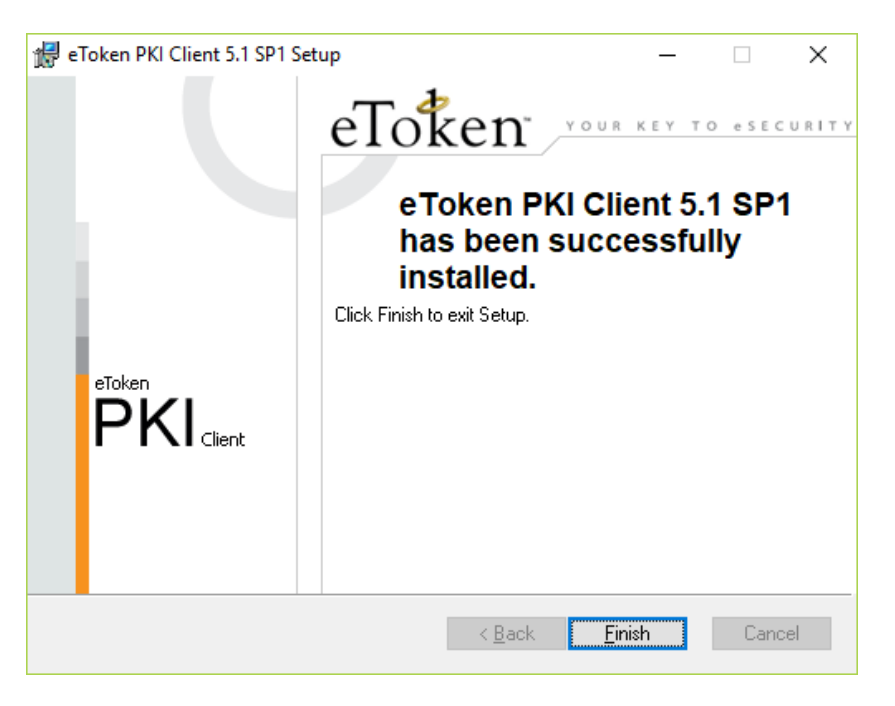

На последниот екран "визардот" ве информира дека инсталацијата е целосно извршена. Одберете ОК и веќе можете да пристапите кон најава на e-banking сервисот на СБ.

| Digital si | gnature component. Configuration completed.                                                                                                    | × |
|------------|----------------------------------------------------------------------------------------------------|---|
| Ì          | Ви благодариме за инсталацијата. Направени се и<br>подесувањата на Вашиот компјутер кои се неопходни за<br>користење на инсталираниот сертификат. За да се уверите<br>дека инсталацијата е успешна Ве молиме затворете ги сите<br>прозорци на прелистувачот и најавете се на сервисот за<br>електронско банкарство преку иконата која е поставена<br>на Вашиот desktop. |   |
|            | OK                                                                                                    | ] |